# HIMARAYA

### 『ヒマラヤ株主プレミアムメンバーズ』 ご登録手順

ヒマラヤ株主プレミアムメンバーズへの登録とは、ヒマラヤの会員シス テム「ヒマラヤメンバーズ」のアカウントに、株主番号を登録(連携)する ことを指します。

ヒマラヤメンバーズへのアカウント作成(会員登録)がお済みでない方は 手順 1からご確認ください。既にヒマラヤメンバーズのアカウントを お持ちの方は、5 以降の手順に沿って、株主番号連携へお進みください。

### ヒマラヤメンバーズへの会員登録

下記URLまたはWeb検索で「ヒマラヤオンライン」のトップページを開き、 画面上部の「メニュー」>「新規会員登録」をクリックします。

#### https://www.himaraya.co.jp/

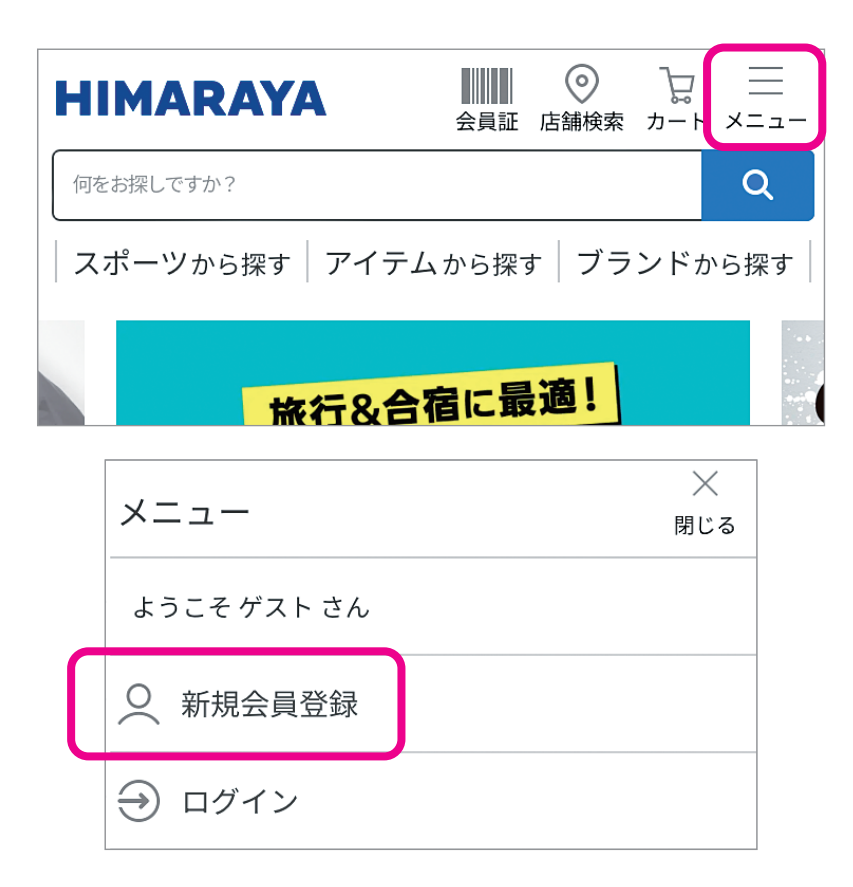

2

1

お客様情報を入力し、「ヒマラヤオンライン利用規約/プライバシー ポリシー」をお読みのうえ、同意いただけましたら、『利用規約に同意 します。』に√を入れ、「確認ページへ」をクリックします。

| ①お客様情報登録 | ② 入力情報確認 | ③登録完了 |  |
|----------|----------|-------|--|
| *は必須項目です |          |       |  |
| 姓*       | 名*       |       |  |
|          |          |       |  |

| ▶ 利用規約に同意します。 |
|---------------|
| 確認ページへ        |

3

入力内容に間違いがないか確認し、「登録する」をクリックします。

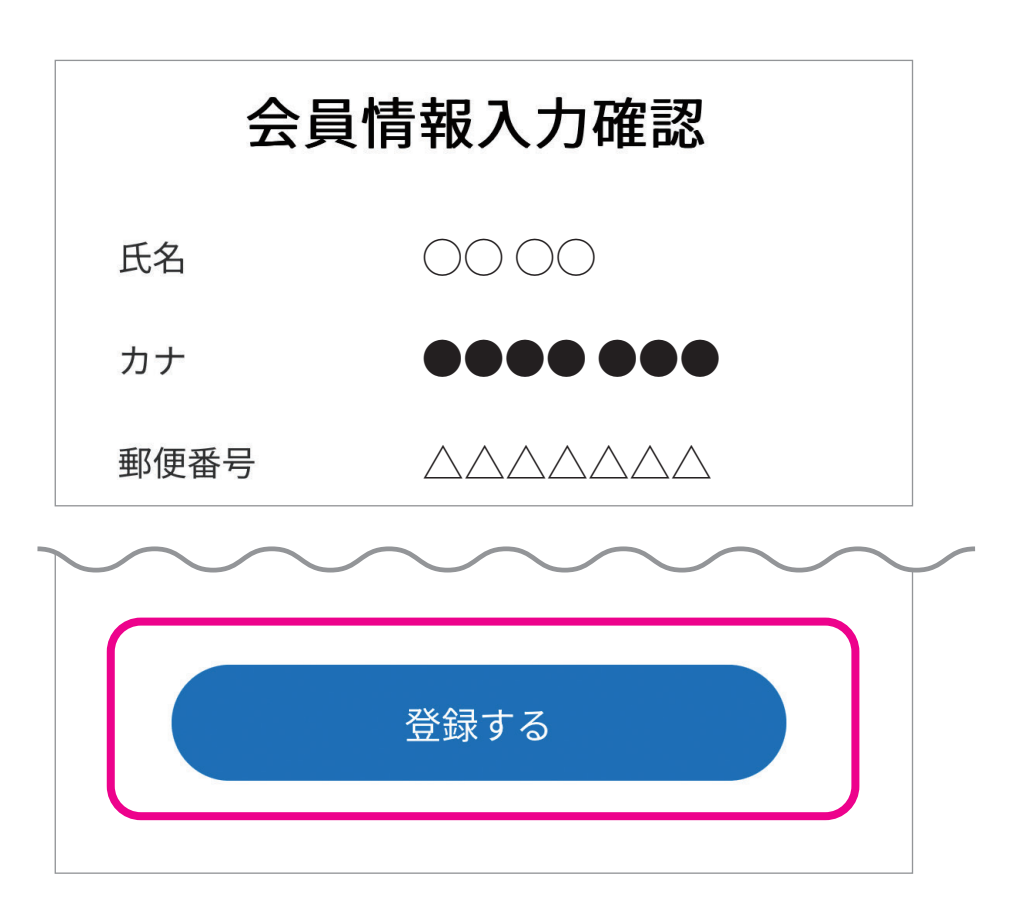

4

会員登録完了画面が表示されたら、ヒマラヤメンバーズへの会員登録 手続きは終了です。

引き続きヒマラヤ株主プレミアムメンバーズの登録(株主番号連携)に 進みますので、「お買い物を続ける」をクリックし<mark>7</mark>にお進みください。

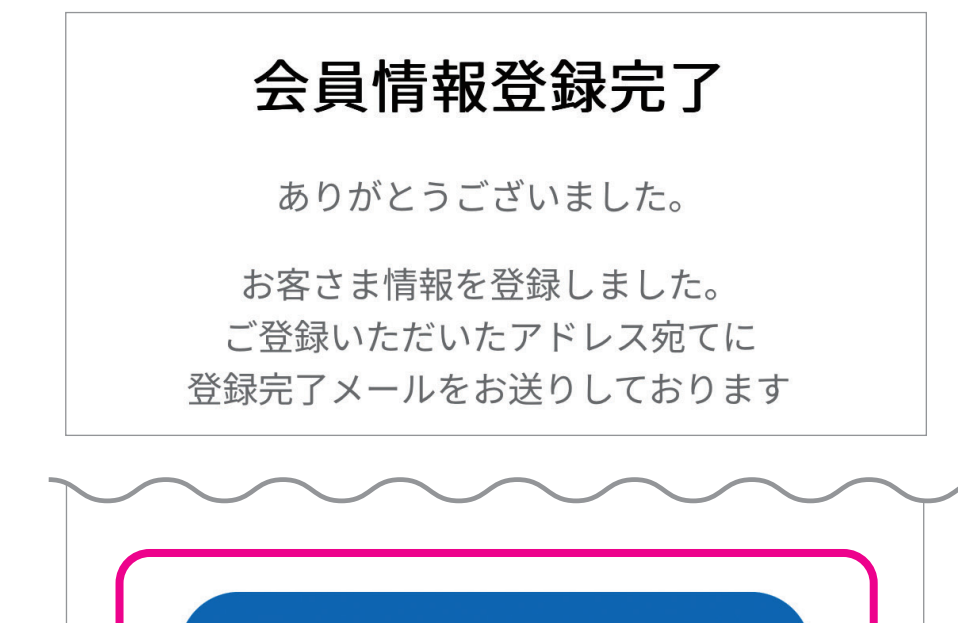

お買い物を続ける

## ヒマラヤ株主プレミアムメンバーズへの会員登録

下記URLまたはWeb検索で「ヒマラヤオンライン」のトップページを開き、 画面上部の「メニュー」>「ログイン」をクリックします。

#### https://www.himaraya.co.jp/

| HI | MARAYA      | 会員証              | 。<br>店舗検索   | Ъ− к ×    |          |
|----|-------------|------------------|-------------|-----------|----------|
|    | お探しですか?     | <u>- /、</u> かに切っ | +   - , =   |           | <b>Q</b> |
|    | 旅行&名        | 合宿に最             | · <u>適!</u> | ∠ I, W.Q1 | * 9      |
|    | メニュー        |                  |             | ×<br>閉じる  |          |
|    | ようこそ ゲスト さん |                  |             |           |          |
|    | ○ 新規会員登録    |                  |             |           |          |
|    | ⊖ ログイン      |                  |             |           |          |

5

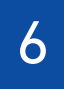

ヒマラヤメンバーズご登録時に 入力されたメールアドレスとパス ワードを入力し、「ログイン」を クリックします。

※パスワードをお忘れの方は、「パス ワードをお忘れの方はこちら」から 再設定が可能です。

※メールアドレスをお忘れの方は、本案 内の下部に記載の「その他のお問合 せ」の連絡先へ、メールにてお問合 わせください。

| ログイン           |     |
|----------------|-----|
| メールアドレス        |     |
| パスワード          | Ø.  |
| □ ログイン状態のままにする |     |
| ログイン           |     |
| パスワードをお忘れの方はこち | 6 > |

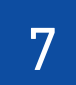

「メニュー」>「マイページ」をクリックし、ヒマラヤメンバーズアカウントの マイページを開きます。

| H | IMARAYA                             | 会員証     | <ul><li> 広舗検索 </li></ul> | ק<br>ת − ה | <br>×=⊐-  |
|---|-------------------------------------|---------|--------------------------|------------|-----------|
|   | む探しですか?                             | /. から切っ | +   - , -                | ンドか        | Q<br>G 您才 |
|   | ホークから <sub>株</sub> 9 「) 4 )<br>旅行&合 | 宿に最     | · 〕)                     |            | 5 f¥ 9    |
|   | -L=X                                |         |                          | ×<br>閉じる   |           |
|   | ようこそ さん<br>シルバー会員                   |         |                          |            |           |
|   | Q マイページ                             |         |                          |            |           |
|   | ⊖ ログアウト                             |         |                          |            |           |

8

「株主番号連携」をクリックします。

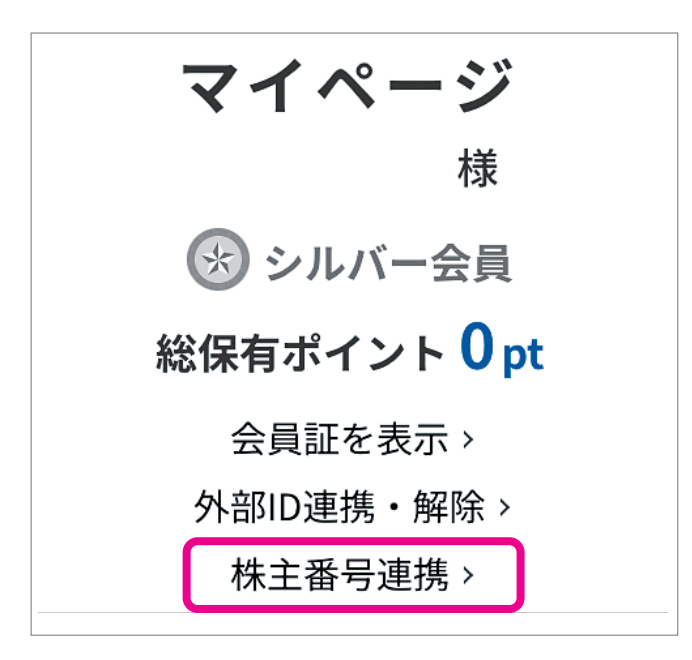

| _            |
|--------------|
| $\mathbf{O}$ |
| 9            |
|              |

「株主番号」と「パスワード」を入力し、「ログイン ―株主番号とアカウント を紐づける―」をクリックします。

※ここで入力する「株主番号」および「パスワード」は、配当金計算書に記載されている 以下をご確認ください。

(ヒマラヤメンバーズのログインパスワードとは異なりますので、ご注意ください。) ※入力を複数回誤るとアカウントがロックされてしまいます。

その際はこちらから、株主番号、氏名を記載のうえメールにてお問合わせください。

| パスワート | 4 |   |
|-------|---|---|
| -     |   | Ì |
|       |   |   |

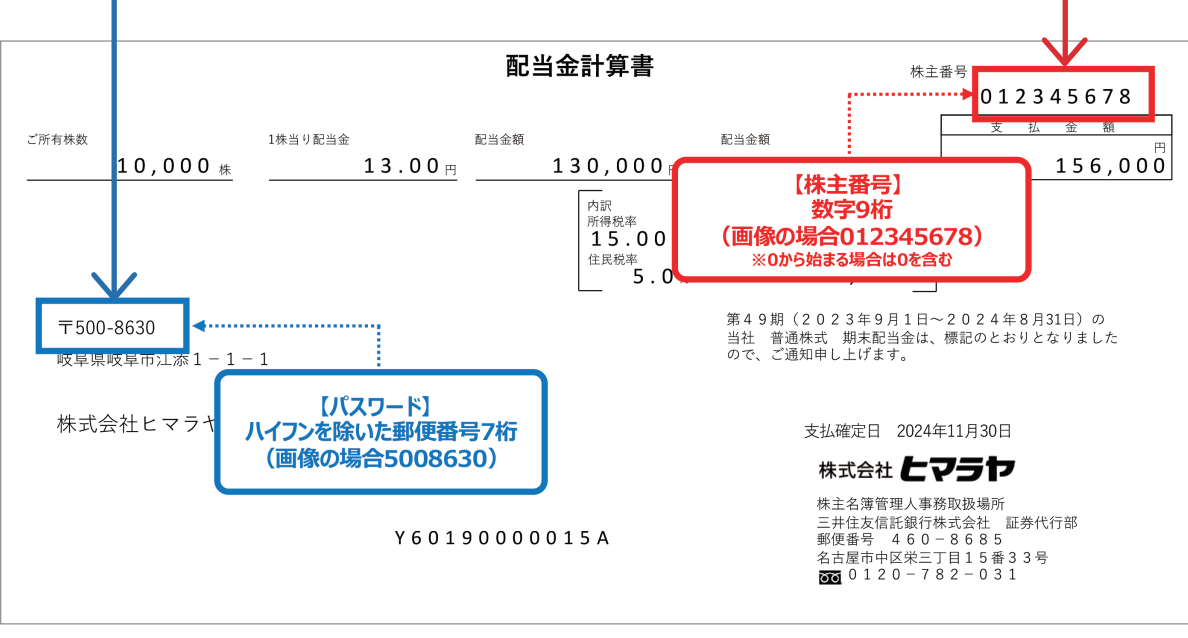

|  | - ( |  |
|--|-----|--|
|  |     |  |
|  |     |  |

株主番号の登録完了画面が表示されたら、ヒマラヤメンバーズアカウントへの 株主番号連携(ヒマラヤ株主プレミアムメンバーズへの会員登録手続き)は 終了です。

マイページにて、「株主番号連携済」「株主様用特設ページ」が表示されて いることをご確認ください。

※毎年9月1日~10月上旬、3月1日~4月上旬は、株主番号連携の休止期間です。 期間中、既に株主番号連携済みの場合でも、マイページに「株主番号連携」の文字リンクが 表示されることがありますが、再度連携いただく必要はございません。

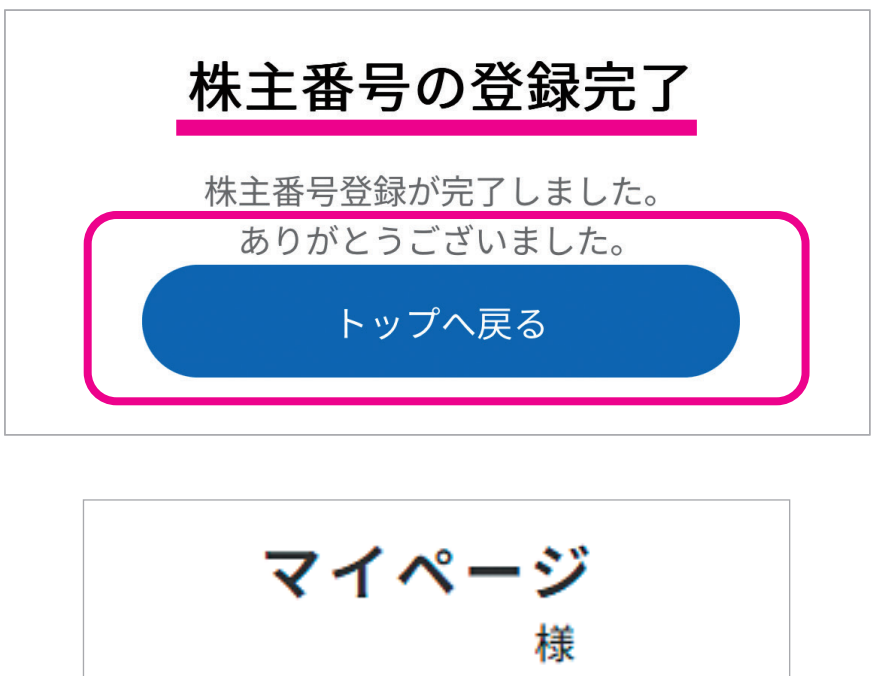

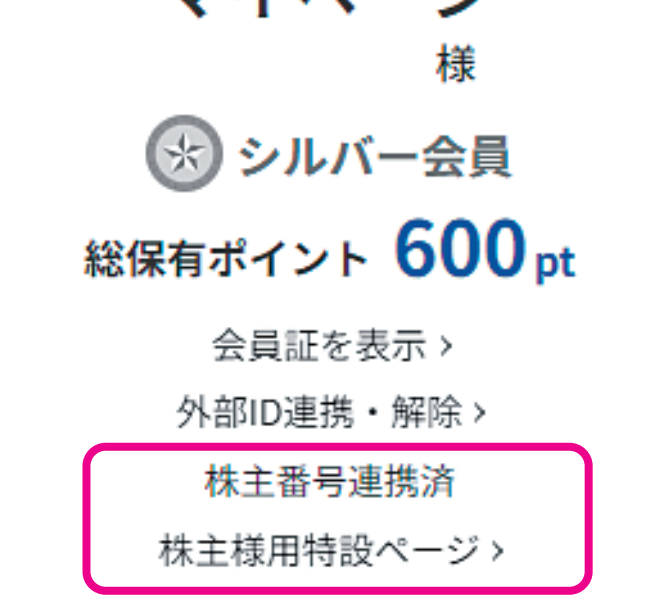

11

本ご案内でのお手続きをいただきますと、毎年の基準日時点でヒマラヤ 株式を100株以上ご所有の場合に、保有株式数に応じたヒマラヤポイント を贈呈いたします。

ポイントの贈呈をお知らせするメルマガがご登録のメールアドレスに届き ましたら、マイページからポイント数をご確認いただけます。

※ヒマラヤポイントは、全国のヒマラヤ店舗およびECサイト「ヒマラヤオンライン」での お買い物のほか、「株主様用特設ページ」にて岐阜県の特産品を始めとする優待限 定品との交換にご利用いただけます。

### 《お問合わせ先》

| 株主番号について  | 三井住友信託銀行株式会社 証券代行部<br>0120-782-031<br>受付時間 平日9:00~17:00(土・日・祝日を除く)                            |
|-----------|-----------------------------------------------------------------------------------------------|
| その他のお問合わせ | 株式会社ヒマラヤ お客様相談窓口<br>058-276-7188<br>himaraya@himaraya.co.jp<br>受付時間 平日10:00~16:00( 土・日・祝日を除く) |